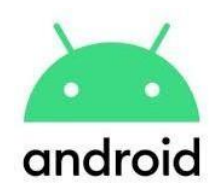

# Distrito Escolar William Floyd Guía de la aplicación CANVAS Parent

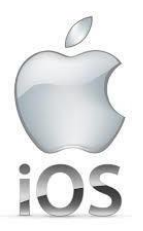

## ¿Qué es la aplicación Canvas Parent?

La aplicación Canvas Parent permite a los padres/tutores ser parte de la experiencia de aprendizaje digital de sus hijos. Esta es una aplicación móvil **GRATUITA** que está disponible a través de las tiendas de aplicaciones de iOS y Android. Canvas Learning Management System es una plataforma en línea en donde los maestros de los grados 6-12 del Distrito Escolar William Floyd pueden compartir el contenido del curso, las tareas, evaluaciones y actividades instructivas con todos sus estudiantes.

## ¿Por qué utilizar la aplicación Canvas Parent?

Los padres/tutores pueden usar la aplicación Canvas Parent para ver las próximas tareas de su hijo, las calificaciones de las tareas y cuándo su hijo ha enviado algún trabajo. Los padres/tutores pueden incluso configurar alertas a través de la aplicación para recibir notificaciones sobre trabajos atrasados y calificaciones de las tareas. Los padres/tutores también pueden agregar varios niños a la aplicación y podrán ver la información de cada uno de estos estudiantes de forma independiente.

#### Para comenzar:

| <b>Obtener un código de emparejamiento</b><br>Los estudiantes deberán generar un CÓDIGO<br>DE EMPAREJAMIENTO para que sus<br>padres/tutores lo utilicen para configurar<br>cuentas de Canvas a las que se pueda tener<br>acceso a través de la aplicación para padres. | <ol> <li>Inicie sesión en la cuenta de Canvas del estudiante</li> <li>Haga clic en ACCOUNT en la parte superior de la barra de navegación gris al<br/>lado izquierdo de la página</li> <li>Haga clic en SETTINGS</li> <li>Haga clic en PAIR WITH OBSERVER al lado derecho de la página</li> <li>Anote el código de emparejamiento exactamente como aparece.</li> </ol> |
|----------------------------------------------------------------------------------------------------|----------------------------------------------------------------------------------------------------|
|                                                                                                    | Tenga en cuenta: Este código caducará si no se usa en un plazo de 7 días y solo se<br>puede usar para una cuenta de padre/madre/tutor. Se puede generar un código de<br>emparejamiento diferente para que otro padre/madre/tutor también tenga acceso.                                                                                                    |

### Creación de una cuenta para

**padres** Los padres/tutores primero deberán crear una cuenta de Canvas desde la aplicación para Padres o un navegador web (Google Chrome, Safari, etc.) en cualquier dispositivo. Desde un navegador web:

- 1. Abra un navegador web en cualquier dispositivo
- 2. Vaya a wfsd.instructure.com/login/canvas

#### Desde la aplicación para Padres:

- 1. Descargue la aplicación CANVAS PARENT de IOS APP Store o Google Play para Android.
- 2. Abra la aplicación CANVAS Parent y haga clic en FIND YOUR SCHOOL

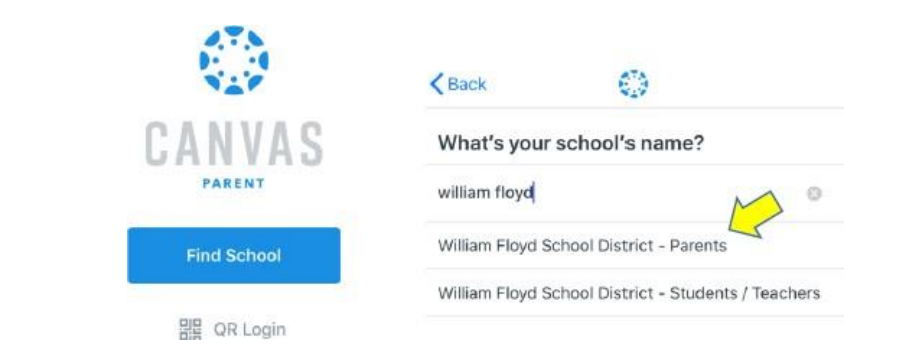

**3.** En la parte inferior de la página de inicio, haga clic en **CLICK HERE IT'S FREE** debajo de **"Need a Canvas Account?"** Luego haga clic en **PARENTS SIGN UP HERE** 

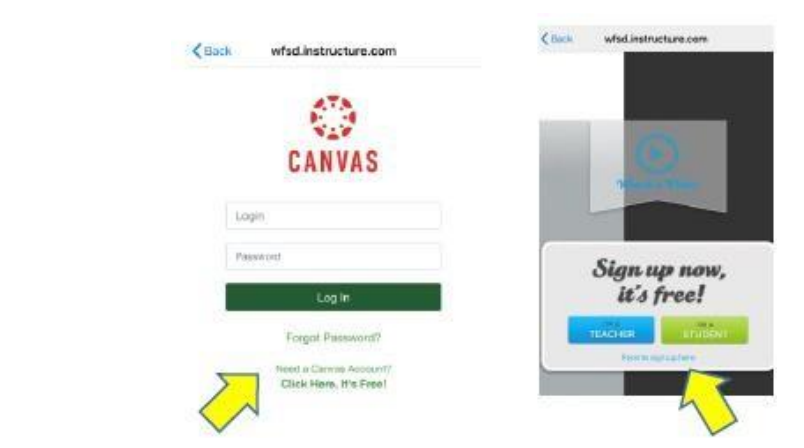

Tenga en cuenta: En una computadora de escritorio, la página de inicio mostrará **CLICK HERE IT'S FREE** en la esquina superior derecha.

| 4. Ingrese su nombre junto con su dirección de correo electrónico y una contraseña<br>de su elección en cada uno de los cuadros. Luego ingrese el código de<br>emparejamiento de su hijo y haga clic en START PARTICIPATING. |
|----------------------------------------------------------------------------------------------------|
| Parent Signup X<br>Your Kune<br>Your Email<br>Re-enter Paissered<br>Re-enter Paissered<br>Studient Pairing Code<br>View Physicy Pulicy<br>Cancel<br>Sart Participating                                                       |

<u>TENGA EN CUENTA</u>: WFSD <u>no administra</u> las cuentas de los padres y no tiene acceso a los nombres de usuario y contraseñas. Para obtener ayuda con las contraseñas, puede hacer clic en el enlace **FORGOT PASSWORD** en la página de inicio de sesión de Canvas. Para obtener ayuda con la administración o el uso de la cuenta, puede usar el enlace **HELP** en el menú dentro de la cuenta.

## Consejos útiles:

| Agregar estudiantes adicionales a<br>su cuenta de padres<br>Cada estudiante deberá generar su propio<br>código de emparejamiento único desde su<br>cuenta de Canvas ANTES de que pueda ser<br>agregado a la cuenta de un padre. | <ol> <li>Haga clic en STUDENTS NAME en la parte superior</li> <li>Haga clic en +STUDENT</li> <li>Ingrese un CÓDIGO DE EMPAREJAMIENTO en el cuadro y haga clic en ADD</li> </ol>                                                                                                    |
|----------------------------------------------------------------------------------------------------|----------------------------------------------------------------------------------------------------|
| Configuración de sus notificaciones                                                                                                    | <ol> <li>Haga clic en el menú (tres líneas en la parte superior izquierda) y seleccione<br/>MANAGE STUDENTS</li> <li>Seleccione el estudiante para el que desea establecer notificaciones. Puede<br/>configurar diferentes notificaciones para cada estudiante que está observando.</li> <li>Hay más configuraciones de notificación a través del acceso al navegador web que en la<br/>propia aplicación.</li> <li>(Tenga en cuenta: también puede agregar estudiantes a su cuenta a través de MANAGE<br/>STUDENTS al hacer clic en el SIGNO DE MÁS en la parte superior)</li> </ol> |

| Comunicarse con los maestros                                                                                                    | <ol> <li>Haga clic en el menú (tres líneas en la parte superior izquierda) y seleccione<br/>MANAGE STUDENTS</li> <li>Haga clic en INBOX y luego seleccione el curso en el que está interesado</li> <li>Haga clic en el SÍMBOLO DE CORREO en la parte inferior y esto le permitirá<br/>comunicarse con el maestro de ese curso.</li> </ol>                                                                                                    |
|----------------------------------------------------------------------------------------------------|----------------------------------------------------------------------------------------------------|
| Elegir un idioma diferente para<br>Canvas Parent<br>Tenga en cuenta: para cambiar la<br>configuración de idioma, <u>DEBE</u> hacerlo a<br>través de un navegador web, como Google<br>Chrome, Safari, etc. | <ol> <li>Abra un navegador web en cualquier dispositivo</li> <li>Vaya a wfsd.instructure.com/login/canvas e ingrese su nombre de<br/>usuario y contraseña</li> <li>Haga clic en el menú (tres líneas en la parte superior izquierda) y elija<br/>ACCOUNT y luego SETTINGS</li> <li>Desplácese hasta la parte inferior y haga clic en EDIT SETTINGS</li> <li>Elija el MENÚ DESPLEGABLE junto a LANGUAGE y elija el idioma que desee</li> <li>Haga clic en UPDATE SETTINGS para finalizar</li> </ol> Tenga en cuenta: La próxima vez que ingrese a la aplicación para padres, se cerrará y le<br>notificará que debe reiniciarse debido al cambio de idioma. Haga clic en la aplicación<br>nuevamente y verá la nueva configuración de idioma. |